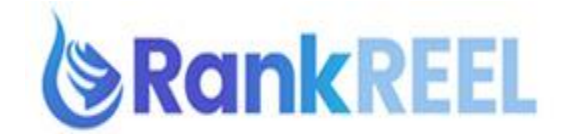

## RANKREEL TUTORIAL- How to use the Backlinking feature

The Backlinking feature is divided into two sections: Social Bookmarking and Authority Links Creation

## **Social Bookmarking**

1. **Accounts**- click this to connect your Social Bookmarking accounts. Then click on Create New Account located on the upper right hand part of the window.

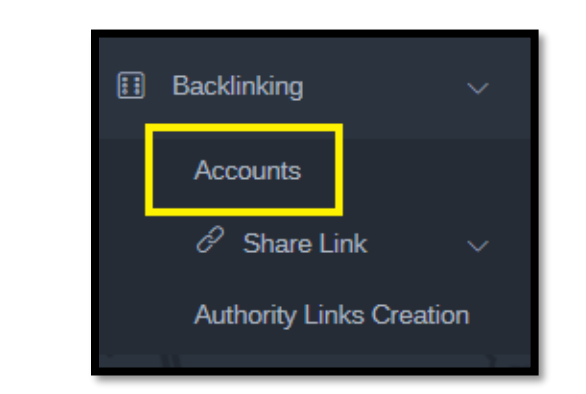

| €                                | Connect Sharing Accour | t                   | ×       |          | û Adi ∨             |
|----------------------------------|------------------------|---------------------|---------|----------|---------------------|
| Sharing Account                  | Linkedin               | Facebook<br>Connect | Twitter | Search:  | Connect New Account |
| Network<br>Showing 0 to 0 of 0 e | Bitly<br>Connect       | Pocket<br>Connect   |         | ≑ STATUS | ÷<br>Previous Next  |
|                                  | _                      | _                   | Close   |          |                     |
|                                  | <i></i>                |                     |         |          | 14                  |

To add some Social Bookmarks, hit the Share Link dropdown then click on Add.

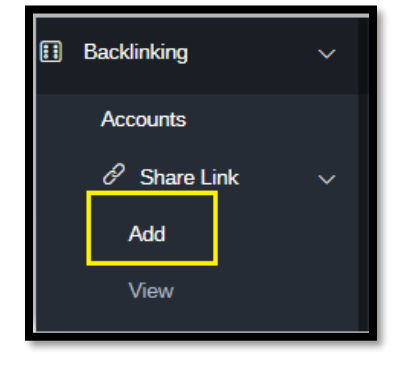

Enter necessary details then hit Share Now.

| Title       | Tags                                |
|-------------|-------------------------------------|
| Title       | Each keyword separated by (.) comma |
| Description |                                     |
| Description |                                     |
|             |                                     |
| Share Link  | <i></i>                             |
| Share Link  |                                     |
| Network     | Account                             |
|             | Share Now                           |
|             |                                     |
|             |                                     |

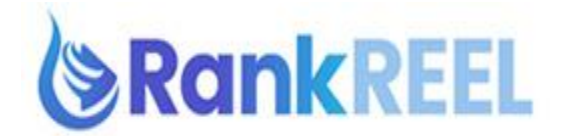

2. <u>Authority Link Creation</u>- here you can find more higher quality links than just basic social media bookmarking links that you can find opportunities for then create your link with your video.

This is divided in to four different sections which you can use to rank any sort of video:

• <u>Contest Nomination Links</u>- enter your Keyword and Location (refer to screenshot below)

| Contest Nomination Links      | Local Blogs & Magazines | Local Directories         | Local blogs |
|-------------------------------|-------------------------|---------------------------|-------------|
| Keyword                       |                         | Location                  |             |
| Please enter your any keyword |                         | Please enter any location |             |
|                               |                         |                           | Search      |
|                               |                         |                           |             |

• Local Blogs and Magazines - enter your Industry name and Location

| Contest Nomination Links      | Local Blogs & Magazines | Local Directories         | Local blogs |
|-------------------------------|-------------------------|---------------------------|-------------|
|                               |                         |                           |             |
| Industry Name                 |                         | Location                  |             |
| Please enter your any keyword |                         | Please enter any location |             |
|                               |                         |                           | Search      |

• Local Directories - enter your Keyword and City Name

| Contest Nomination Links      | Local Blogs & Magazines | Local Directories         | Local blogs |
|-------------------------------|-------------------------|---------------------------|-------------|
| Keyword                       |                         | City Name                 |             |
| Please enter your any keyword |                         | Please enter any location |             |
|                               |                         |                           | Search      |

• Local Blogs- Enter your keyword or City Name

| Contest Nomination Links             | Local Blogs & Magazines | Local Directories | Local blogs |
|--------------------------------------|-------------------------|-------------------|-------------|
|                                      |                         |                   |             |
|                                      |                         |                   |             |
| Your Keyword or City Name            |                         |                   |             |
| Please enter any keyword or location |                         |                   |             |
|                                      |                         |                   | Search      |